# 第3章 页面布局

学习目标:

- 了解盒子模型的基本原理
- 掌握浮动与定位
- 熟练掌握 Flex 布局方式

# 3.1 盒子模型

在页面设计中,为了控制各个模块在页面中的位置,只要掌握了盒子模型以及盒子模型 的各个属性和应用方法,就能轻松地控制页面中的各个元素。

らな

此历末

所谓盒子模型,就是我们在页面设计中经常用到的一种思维模型,它和我们生活中看到的 盒子相当,也就是一个用来盛装内容的容器。在 CSS 中,一个独立的盒子模型由内容 (content)、 内边距 (padding)、边框 (border)和外边距 (margin) 4 个部分组成,如图 3-1 所示。

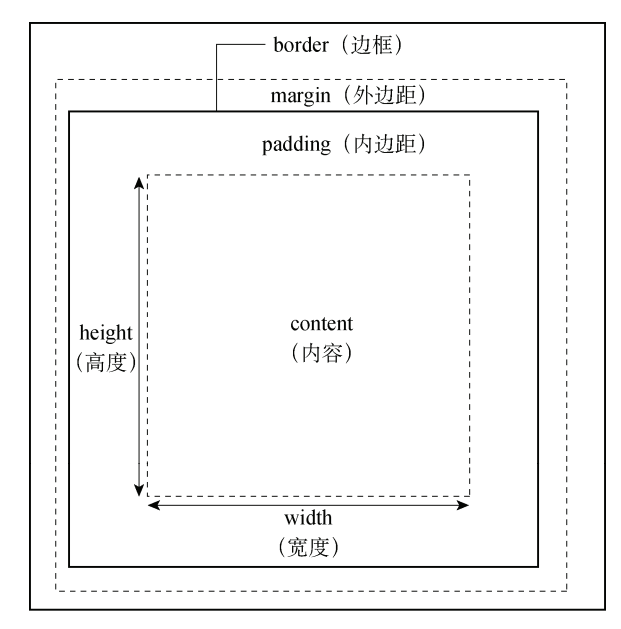

图 3-1 盒子模型结构

#### 微信小程序开发与运营

此外,对 padding、border 和 margin 可以进一步细化为上下左右 4 个部分,在 CSS 中可 以分别进行设置,如图 3-2 所示。

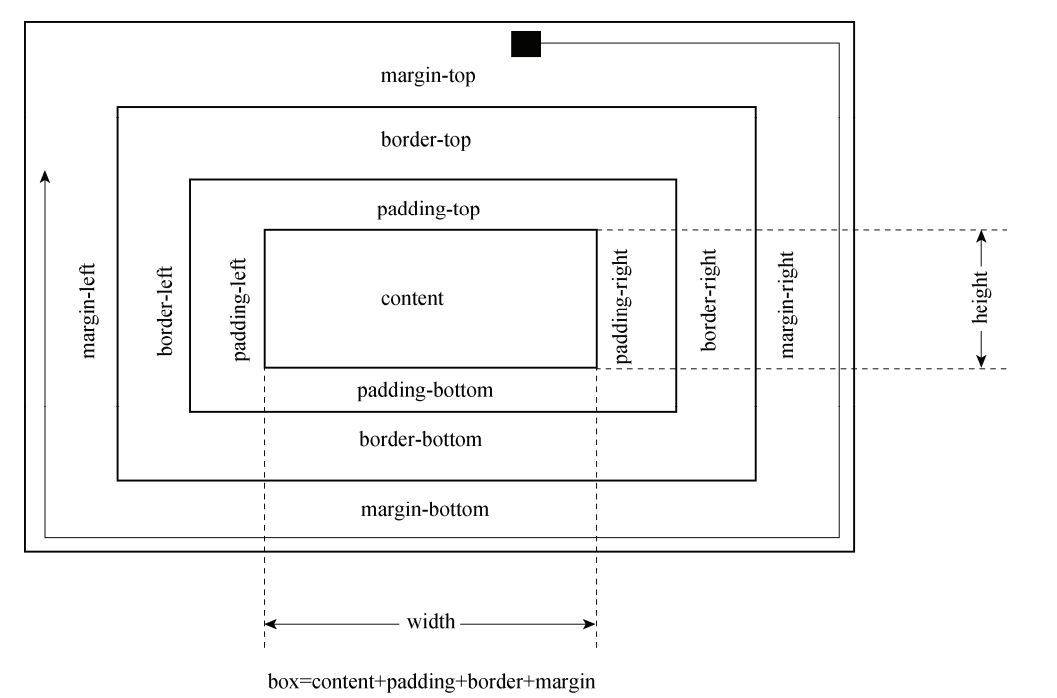

图 3-2 盒子模型元素

图中各属性的含义如下:

- width 和 height 表示内容的宽度和高度。
- padding-top、padding-right、padding-bottom 和 padding-left 分别表示上内边距、右内边距、底内边距和左内边距。
- border-top、border-right、border-bottom 和 border-left 分别表示上边框、右边框、底边 框和左边框。
- margin-top、margin-right、margin-bottom 和 margin-left 分别表示上外边距、右外边距、 底外边距和左外边距。

因此,一个盒子实际所占有的宽度(高度)应该由"内容"+"内边距"+"边框"+"外 边距"组成。例如:

```
.box{
    width:70px;
    padding:5px;
    margin:10px;
```

此盒子所占的宽度如图 3-3 所示。

CSS 中的布局都是基于盒子模型的,不同类型元素对盒子模型的处理不同,比如块级元素和行内元素、浮动元素和定位元素的处理方式也不同。

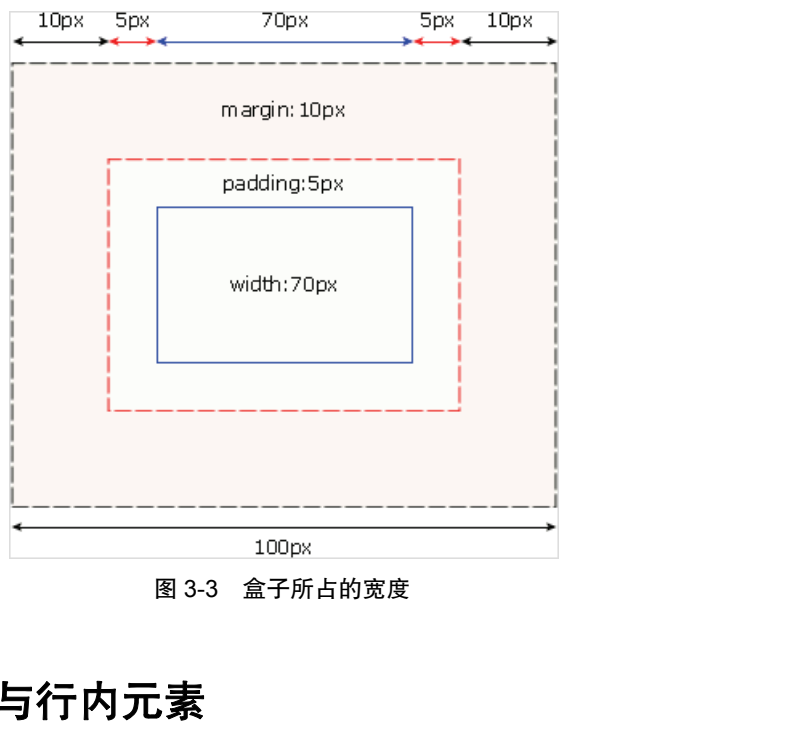

图 3-3 盒子所占的宽度

# 3.2 块级元素与行内元素

元素按显示方式分为块级元素、行内元素及行内块元素,它们的显示方式由 display 属性 控制。

#### 3.2.1块级元素

块级元素默认占一行高度,一般一行内只有一个块级元素(浮动后除外),添加新的块级 元素时,会自动换行,块级元素一般作为容器出现。块级元素的特点如下:

- 一个块级元素占一行。
- 块级元素的高度默认由内容决定,除非自定义高度。
- 块级元素的宽度默认是父级元素的内容区宽度,除非自定义宽度。
- 块级元素的宽度、高度、外边距及内边距都可自定义。
- 块级元素可容纳块级元素和行内元素。

<view/>组件默认为块级元素,使用<view/>组件演示盒子模型及块级元素的例子如下:

```
<!--每个块级元素占一行-->
```

```
<view style="border:1px solid #f00">块级元素 1</view>
```

```
<view style="border:1px solid #00f;width:200px;height:80px">块级元素 3</view>
<view style="border:1px solid #0f0;margin:15px;padding:20px">块级元素 2</view>
<!--块级元素的宽度、高度自定义设置-->
```

```
<!--块级元素的高度随内容决定,内容为块级元素-->
```

```
<view style="border:1px solid #ccc;">
```

```
<view style="height:60px">块级元素 4</view>
</view>
```

```
<!--块级元素的高度随内容决定,内容为文本元素,块级元素的宽度为100px-->
```

<view style="borde:1px solid #f00;width:100px;background-color:#ccc">父级元素高度 随内容决定,内容为文本</view>

块级元素显示效果如图 3-4 所示。

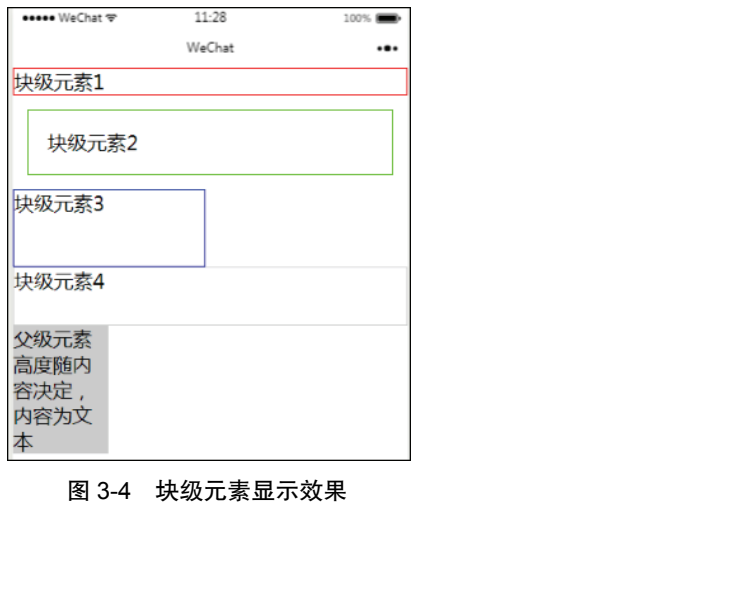

图 3-4 块级元素显示效果

### 3.2.2 行内元素

行内元素,不必从新的一行开始,它通常会和它前后的其他行内元素显示在同一行中, 它们不占有独立的区域,仅仅靠自身内容支撑结构,一般不可以设置大小,常用于控制页面 中文本的样式。通过设置 display 属性为 inline 将一个元素设置为行内元素。行内元素的特点 如下:

• 行内元素不能设置高度和宽度,高度和宽度由内容决定。

• 行内元素内不能放置块级元素,只能容纳文本或其他行内元素。

● 同一块内,行内元素和其他行内元素在一行显示。

<text/>组件默认为行内元素,使用<view/>及<text/>组件演示盒子模型及行内元素的例子 如下:

```
<view style="padding:20px">
     <text style="border:1px solid #f00">文本 1</text>
     <text style="border:1px solid #0f0;margin:10px; padding:5px">文本 2</text>
     <view style="border:1px solid #00f;display:inline">块级元素设置为行内元素
</view>一行显示不下,自动换行显示
</view>
```

行内元素显示效果如图 3-5 所示。

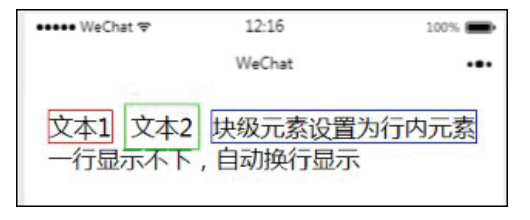

图 3-5 行内元素显示效果

# 3.2.3 行内块元素

当元素的 display 属性设置为 inline-block 时,元素被设置为一个行内块元素,行内块元素 可设置高、宽、内外边距。示例代码如下:

<view>

```
元素的显示方式<view style="display:inline-block;border:1pxsolid #f00;margin: 10px;padding:10px;width:200px;">块级元素、行内元素和行内块元素</view>三种类型。</view>
```

行内块元素运行效果如图 3-6 所示。

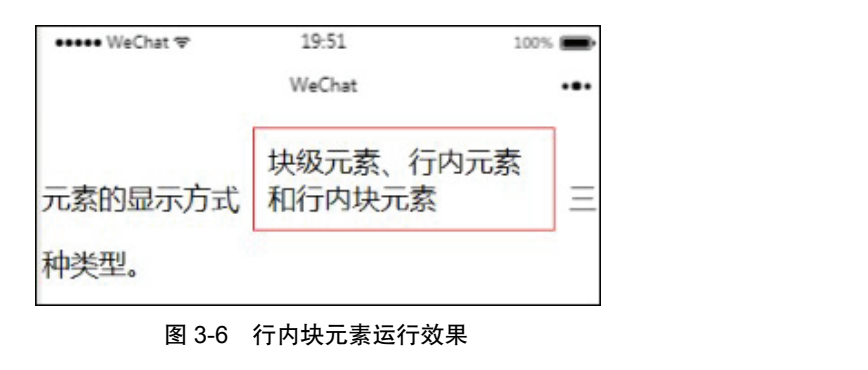

# 3.3 浮动与定位

### 3.3.1 元素浮动

元素浮动就是指设置了浮动属性的元素会脱离标准文档流的控制,移到其父元素中指定 位置的过程。在 CSS 中,通过 float 属性来定义浮动,其基本格式如下:

{float:none|left|right;}

其中, none 表示元素不浮动, 默认值; left 表示元素向左浮动; right 表示元素向右浮动。 下面分别对 box1, box2, box3 元素左浮动, 代码如下:

```
<view style="float: left; border: 1px solid #0f0">box1</view>
<view style="float:left;border:1px solid #0f0">box2</view>
<view style="border:1px solid #0f0">box3</view>
</view>
<view>box1 box2 box3左浮动</view>
<view style="border:1pxsolid#f00;padding:5px">
<view style="border:1pxsolid#f00;padding:5px">
<view style="float:left;border:1px solid #0f0">box1</view>
<view style="float:left;border:1px solid #0f0">box2</view>
<view style="float:left;border:1px solid #0f0">box3</view>
</view style="float:left;border:1px solid #0f0">box3</view>
</view style="float:left;border:1px solid #0f0">box3</view>
</view style="float:left;border:1px solid #0f0">box3</view>
</view style="float:left;border:1px solid #0f0">box3</view>
</view style="float:left;border:1px solid #0f0">box3</view>
</view style="float:left;border:1px solid #0f0">box3</view>
</view style="float:left;border:1px solid #0f0">box3</view>
</view style="float:left;border:1px solid #0f0">box3</view>
</view style="float:left;border:1px solid #0f0">box3</view>
</view style="float:left;border:1px solid #0f0">box3</view>
</view>
</view>
```

元素浮动运行效果如图 3-7 所示。

| ••••• WeChat 🗢 | 21:30          | 100% 🚍 |
|----------------|----------------|--------|
|                | WeChat         |        |
| box1,box2,box  | 3没浮动           |        |
| box1           |                |        |
| box2           |                |        |
| box3           |                |        |
| box1左浮动        |                |        |
| box1box2       |                |        |
| box3           |                |        |
| box1 box2 左湾   | 孚动             | T HK   |
| box1box2box    | 3              |        |
| box1 box2 box  | <li>3 左浮动</li> |        |
| box1box2box    | 3              |        |
|                |                |        |
| 图 3-7          | 7 元素浮动运行       | 行效果    |

通过案例我们发现,当 box3 左浮动后,父元素的边框不能包裹 box3 元素,这时我们可 以通过清除浮动来解决,代码如下:

```
<view>box1 box2 左浮动 box3 清除左浮动</view>
<view style="border:1pxsolid#f00;padding:5px">
<view style="float:left;border:1px solid #0f0">box1</view>
<view style="float:left;border:1px solid #0f0">box2</view>
<view style="clear:left;border:1px solid #0f0">box3</view>
</view>
```

清除浮动运行效果如图 3-8 所示。

| box1 box2左浮动 box3清除左浮动 |  |  |
|------------------------|--|--|
| box1box2               |  |  |
| box3                   |  |  |
|                        |  |  |

#### 图 3-8 清除浮动运行效果

另一种方式是在父元素外添加一空元素,实现父元素包裹浮动元素,代码如下:

//wxml

```
<view>box1 box2 box3 左浮动在父元素后添加一空元素</view>
```

```
<view style="border:1pxsolid#f00;padding:5px"class="clearfloat">
```

```
<view style="float:left;border:1px solid #0f0">box1</view>
```

```
<view style="float:left;border:1px solid #0f0">box2</view>
<view style="float:left;border:1px solid #0f0">box3</view>
</view>
//wxss
```

.clearfloat::after{display:block;clear:both;height:0;content:""}

添加一空元素运行效果如图 3-9 所示。

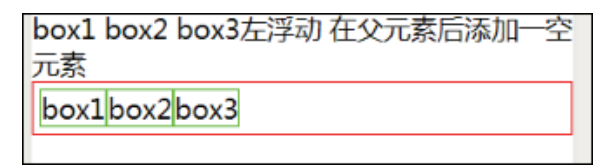

#### 图 3-9 添加一空元素运行效果

### 3.3.2 元素定位

浮动布局虽然灵活,但却无法对元素的位置进行精确的控制。在 CSS 中,通过 position 属性可以实现对页面元素的精确定位。其基本格式如下:

{position:static|relative|absolute|fixed}

各参数含义介绍如下。

static: 默认值,该元素按照标准流进行布局。

relative: 相对定位,相对于它在原文档流的位置进行定位,它后面的盒子仍以标准流方 式对待它。

absolute: 绝对定位,相对于其上一个已经定位的父元素进行定位,绝对定位的盒子从标 准流中脱离, 它对其后的兄弟盒子的定位没有影响。

fixed: 固定定位,相对于浏览器窗口进行定位。

下列示例中分别对 box1, box2, box3 元素定位, 代码如下:

<!--三个元素匀未定位 static-->

<view style="border:1px solid #0f0;width:100px;height:100px">box1</view> <view style="border:1px solid #0f0;width:100px;height:100px">box2</view> <view style="border:1px solid #0f0;width:100px;height:100px">box3</view>

效果如图 3-10 (a) 所示 (静态定位)。

<!--box2 元素相对定位 relative top:30px left:30px--> <view style="border:1px solid #0f0;width:100px;height:100px">box1</view> <view style="border:1px solid #0f0;width:100px;height:100px;position:relative; left:30px;top:30px">box2</view> <view style="border:1px solid #0f0;width:100px;height:100px">box3</view>

效果如图 3-10(b) 所示(相对定位)。

<!--box2 元素绝对定位 absolute top:30px left:30px--> <view style="border:1px solid #0f0;width:100px;height:100px">box1</view> <view style="border:1px solid #0f0;width:100px;height:100px;position:absolute; left:30px;top:30px">box2</view> <view style="border:1px solid #0f0;width:100px;height:100px">box3</view>

效果如图 3-10 (c) 所示 (绝对定位)。

<!--box2 元素固定定位 fixed top:30px left:30px-->

<view style="border:1px solid #0f0;width:100px;height:100px">box1</view> <view style="border:1px solid #0f0;width:100px;height:100px;position:fixed; left:30px;top:30px">box2</view>

<view style="border:1px solid #0f0;width:100px;height:100px">box3</view>

元素定位运行效果如图 3-10 (d) 所示 (固定定位)。

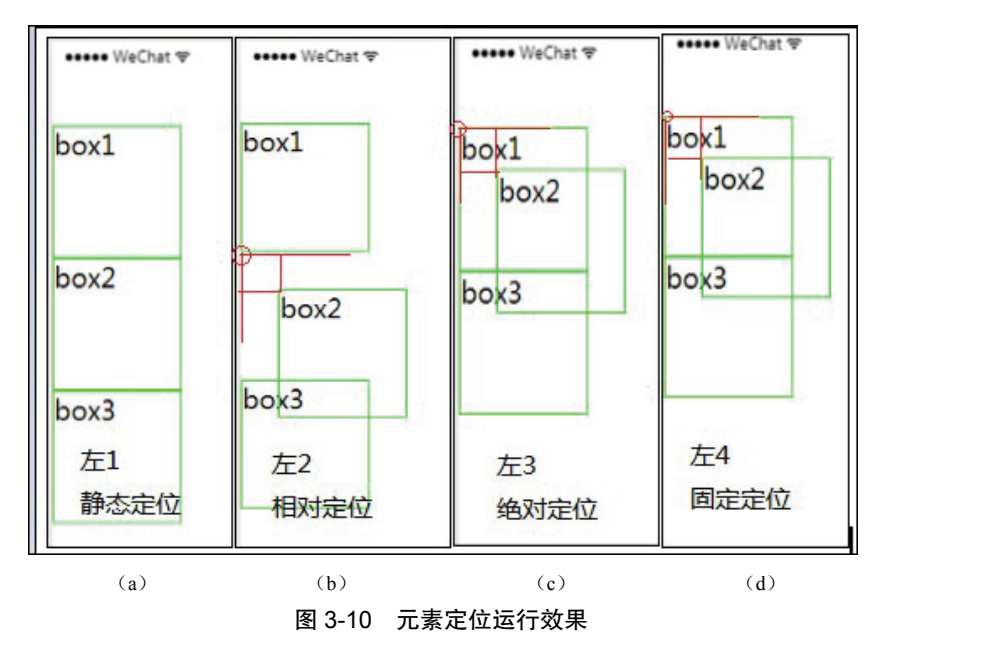

通过案例我们发现,图 3-10(c)(绝对定位)和图 3-10(d)(固定定位)效果相同。这 是因为它们的父元素是 page,没有定位。如果我们把它们的父元素设置为相对定位,其运行 效果如图 3-11 所示。

box1, box2, box3 的父元素采用相对定位, box2 采用绝对定位, 代码如下:

</view>

其运行效果如图 3-11 (a) 所示。

box1, box2, box3 的父元素采用相对定位, box2 固定定位, 代码如下:

其运行效果如图 3-11 (b) 所示。

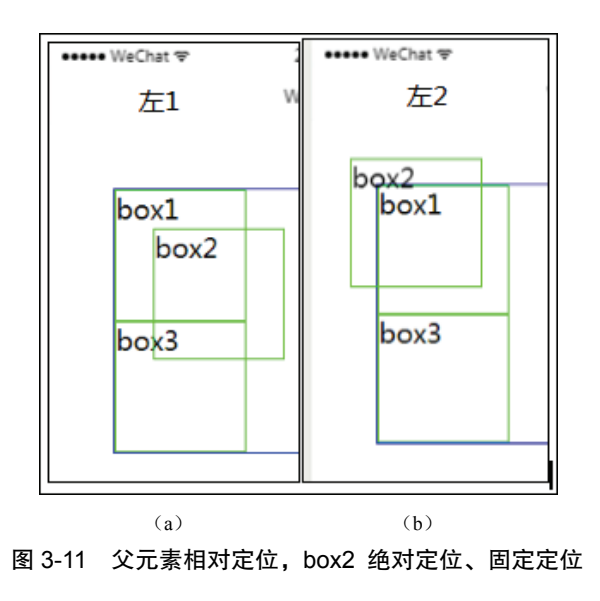

# 3.4 Flex 布局

版权所有 Flex 布局是 W3C 组织在 2009 年提出的一种新布局方案,该布局可以简单快速地完成各 种伸缩性的设计,很好地支持响应式布局。Flex 是 Flexible Box 的缩写,意为弹性盒子模型, 可以简便、完整、响应式地实现各种页面布局。

Flex 布局主要由容器和项目组成。采用 Flex 布局的元素,称为 Flex 容器 (flex contianer), 它的所有直接子元素自动成为容器的成员,称为 Flex 项目 (flex item)。

容器默认存在两根轴:水平的主轴(mainaxis)和垂直的交叉轴(crossaxis)。主轴的开 始位置(与边框的交叉点)叫做 main start,结束位置叫做 main end; 交叉轴的开始位置叫做 cross start,结束位置叫做 cross end。

项目默认沿主轴排列。单个项目占据的主轴空间叫做 main size, 占据的交叉轴空间叫做 cross size, 如图 3-12 所示。

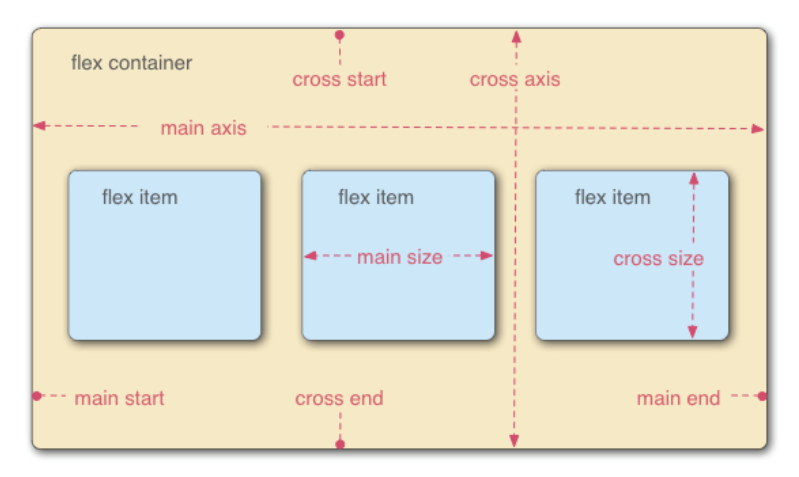

图 3-12 Flex 布局模型

通过设置 display 属性将一个元素指定为 Flex 布局,通过设置 flex-direction 属性来指定主 轴方向,主轴既可以是水平方向,也可以是垂直方向。

# 3.4.1 容器属性

Flex 容器支持的属性有 7 种,如表 3-1 所示。

| 属性名             | 功  能                             |  |  |
|-----------------|----------------------------------|--|--|
| display         | 指定元素是否为 Flex 布局                  |  |  |
| flex-direction  | 指定主轴方向,决定项目的排列方向                 |  |  |
| flex-wrap       | 定义项目如何换行(超过一行时)                  |  |  |
| flex-flow       | flex-direction 和 flex-wrap 的简写形式 |  |  |
| justify-content | 定义项目主轴上的对齐方式                     |  |  |
| align-items     | 定义项目在交叉轴的对齐方式                    |  |  |
| align-content   | 定义多根轴线的对齐方式                      |  |  |

表 3-1 Flex 容器支持的属性

#### 1. display

display 用来指定元素是否为 Flex 布局, 语法格式为:

```
.box{display:flex|inline-flex;}
```

- flex: 块级 Flex 布局,该元素变为弹性盒子。
- inline-flex: 行内 Flex 布局, 行内容器符合行内元素的特征, 同时在容器内又符合 Flex 布局规范。
- 设置了 Flex 布局之后,子元素的 float、clear 和 vertical-align 属性将失效。
- 2. flex-direction

flex-direction 用于设置主轴的方向,即项目排列的方向,语法格式为:

.box{flex-direction:row|row-reverse|column|column-reverse;}

- row: 主轴为水平方向, 起点在左端, 当元素设置为 Flex 布局时, 主轴默认为 row。
- row-reverse: 主轴为水平方向, 起点在右端。
- column: 主轴为垂直方向, 起点在顶端。
- column-reverse: 主轴为垂直方向,起点在底端。

图 3-13 分别表示了不同主轴方向元素的显示效果。

#### 3. flex-wrap

flex-wrap 用来指定项目如果在一条轴线排不下时,是否换行,其语法格式如下:

.box{flex-wrap:nowrap|wrap|wrap-reverse;}

- nowrap: 不换行, 默认值。
- wrap: 换行, 第一行在上方。
- wrap-reverse: 换行,第一行在下方。

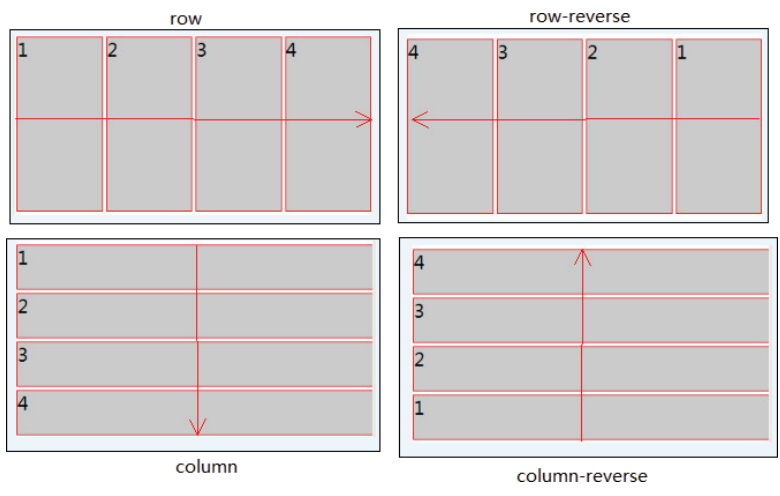

图 3-13 不同主轴方向元素的显示效果

当设置换行时,还需要设置 align-item 属性配合自动换行,但 align-item 的值不能为 "stretch"。

图 3-14 表示了不同 flex-wrap 的显示效果。

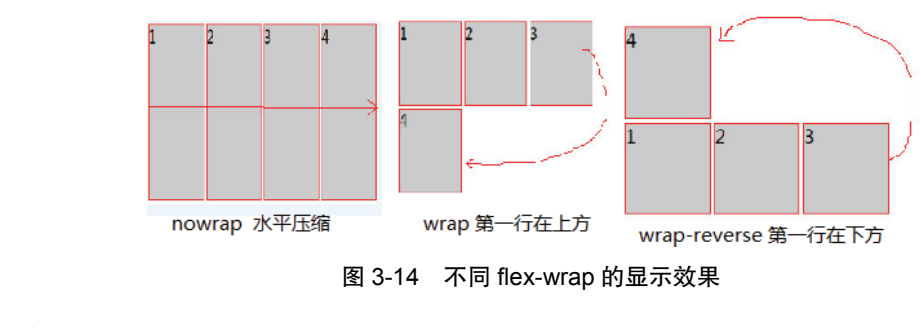

4. flex-flow

flex-flow 是 flex-direction 和 flex-wrap 的简写形式, 默认值为 row nowrap。语法格式如下:

.box{lflex-flow:<flex-direction>||<flex-wrap>;}

示例代码如下:

.box{flex-flow:row nowrap;}//水平方向不换行 .box{flex-flow:row-reverse wrap;}//水平逆方向换行 .box{flex-flow:column wrap-reverse;}垂直方向逆方向换行

5. justify-content

justify-content 属性用于定义项目在主轴上的对齐方式,语法格式如下:

.box{justify-content:flex-start|flex-end|center|space-between|space-around;}

justify-content 属性与主轴方向有关,默认主轴从左到右水平对齐。

- flex-start: 左对齐,默认值。
- flex-end: 右对齐。
- center: 居中。

#### 微信小程序开发与运营

- space-between: 两端对齐,项目之间的间隔都相等。
- sace-around: 每个项目两侧的间隔相等。

图 3-15 展示了不同 justify-content 的显示效果。

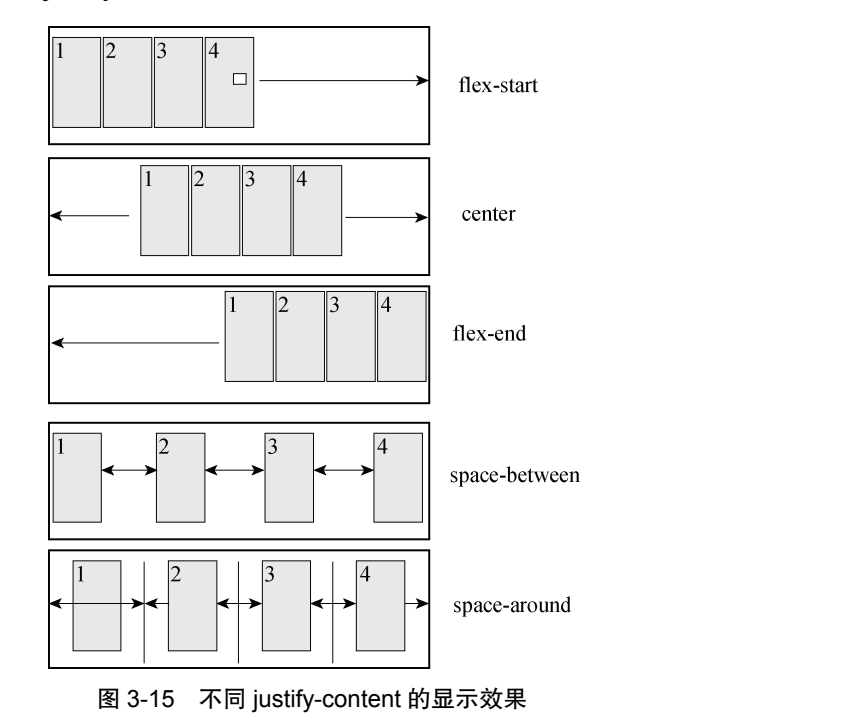

6. align-items

align-items 用于指定项目在交叉轴上的对齐方式,语法格式如下:

.box{align-tiems:flex-start|flex-end|center|baseline|stretch;}

align-tiems 与交叉轴方向有关, 默认由上到下的顺序交叉。

- flex-start: 交叉轴起点对齐。
- flex-end: 交叉轴终点对齐。
- center: 交叉轴中线对齐。
- baseline: 项目根据它们第一行文字的基线对齐。
- stretch:如果项目未设置高度或设置为 auto,项目将在交叉轴方向拉伸填充容器,默 认值。

图 3-16 展示了不同对齐方式的效果,其代码如下:

flex-direction:row; align-items:baseline; .item{ background-color:#ccc; border:1px solid #f00; height:100px; width:50px; margin:2px; .item2{ height:80px; .item3{ display: flex; height:50px; align-items:flex-end; .item4{ height: 120px; }

#### 7. align-content

align-content 用来定义项目有多根轴线(出现换行后)时在交叉轴上的对齐方式,如果只有一根轴线,该属性不起作用。其语法格式如下:

.box{align-content:flex-start|flex-end|end|basline|stretch;}

各属性值的含义等同 align-items 属性,图 3-17 展示了不同 align-content 的显示效果。

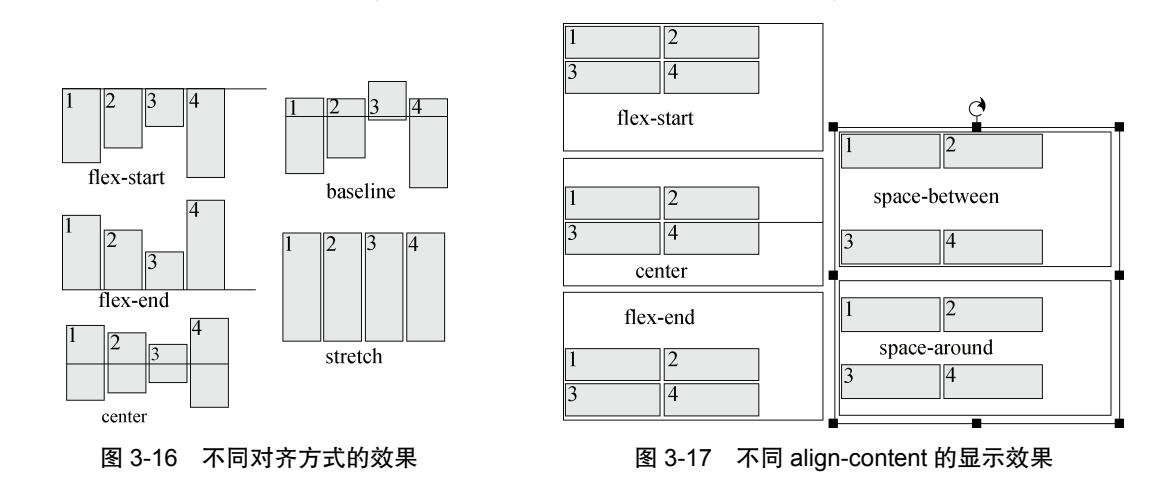

# 3.4.2 项目属性

容器内的项目支持6个属性,如表3-2所示。

表 3-2 项目属性及描述

| 属性名       | 功能                 |  |  |
|-----------|--------------------|--|--|
| order     | 定义项目的排列顺序          |  |  |
| flex-grow | 定义项目的放大比例(当有多余空间时) |  |  |

(续表)

| 属性名         | 功能                                   |  |
|-------------|--------------------------------------|--|
| flex-shrink | 定义项目的缩小比例(当空间不足时)                    |  |
| flex-basis  | 定义在分配多余空间之前,项目占据的主轴空间                |  |
| flex        | flex-grow、flex-shrink、flex-basis 的简写 |  |
| align-self  | 用来设置单独的伸缩项目在交叉轴上的对齐方式                |  |

#### 1. order

order 属性用于定义项目的排列顺序。其数值越小,排列越靠前,默认为 0。其语法格式 如下:

```
.item{order:<number>;}
```

示例代码如下:

```
<view class="cont1">
    <view class="item" >1</view>
    <view class="item ">2</view>
    <view class="item ">3</view>
    <view class="item ">3</view>
    <view class="item ">4</view>
</view class="item" style="order:1" >1</view>
</view class="item" style="order:3">2</view>
    <view class="item" style="order:3">2</view>
    <view class="item" style="order:2">3</view>
    <view class="item">4</view>
</view>
</view class="item" style="order:2">3</view>
</view>
</view class="item">4</view>
</view>
</view class="item">4</view>
</view>
</view class="item">4</view>
</view>
</view class="item">4</view>
</view>
</view class="item">4</view>
</view>
</view class="item">4</view>
</view>
</view class="item">4</view>
</view>
</view class="item">4</view>
</view>
</view class="item">4</view>
</view>
</view class="item">4</view>
</view>
</view class="item">4</view>
</view>
</view class="item">4</view>
</view>
</view class="item">4</view>
</view>
</view class="item">4</view>
</view>
</view class="item">4</view>
</view>
</view>
</view class="item">4</view>
</view>
</view>
</view class="item">4</view>
</view>
</view class="item">4</view>
</view>
</view class="item">4</view>
</view>
</view class="item">4</view>
</view>
</view class="item">4</view>
</view>
</view>
```

不同 order 属性的运行效果如图 3-18 所示

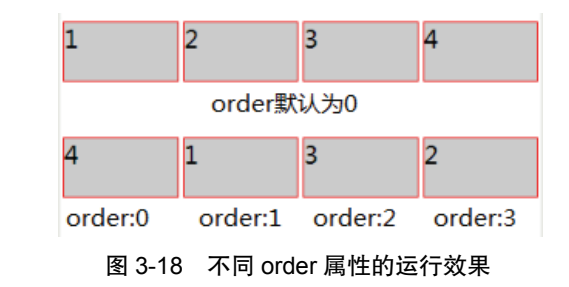

#### 2. flex-grow

flex-grow 用于定义项目的放大比例,默认为 0,即不放大。其语法格式如下:

```
.item{flex-grow:<number>;}
```

示例代码如下:

```
<view class="cont1">
        <view class="item" >1</view>
        <view class="item ">2</view>
        <view class="item ">3</view>
        <view class="item ">4</view>
        </view>
        <view class="cont1">
```

```
<view class="item" >1</view>
<view class="item" style="flex-grow:1">2</view>
<view class="item" style="flex-grow:2">3</view>
<view class="item ">4</view>
</view>
```

flex-grow 示例运行效果如图 3-19 所示。示例中把剩余空间分为 3 份 (flow-grow:1+flow-grow:2),其中元素 2 占 1 份,元素 3 占 2 份。

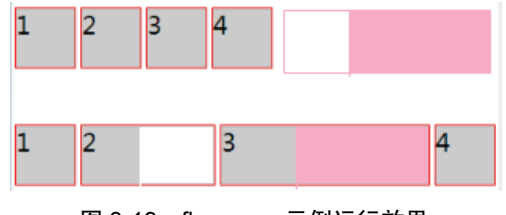

图 3-19 flex-grow 示例运行效果

#### 3. flex-shrink

flex-shrink 用来定义项目的缩小比例,默认为1,如果空间不足,该项目将缩小,语法格式如下:

```
.item{flex-shrink:<number>;}
```

示例代码如下:

```
<view class="cont1">
    <view class="item" >1</view>
    <view class="item ">2</view>
    <view class="item ">3</view>
    <view class="item ">4</view>
</view>
</view class="cont1">
    <view class="cont1">
    <view class="item" >1</view>
    <view class="item" style="flex-shrink:2">2</view>
    <view class="item" style="flex-shrink:1">3</view>
    <view class="item" style="flex-shrink:1">3</view>
    <view class="item" style="flex-shrink:4">4</view>
</view></view class="item" style="flex-shrink:4">4</view></view></view</pre>
```

flex-shrink 示例运行效果如图 3-20 所示。

假定容器宽度为 800px, 4 个元素的宽度分别为 240px, 元素宽度比容器多 160px(即 240×4-800)。当 flex-shrink 属性为 1 时,由于空间不足,4 个项目等比例缩小,每个元素变为 200px,如图 3-20 中的上半部分;当4 个元素的缩小比例为 1、2、1、4 时,它们的宽度分别减小 20px、40px、20px、80px[计算公式为 160×缩小比例/(1+2+1+4)],则它们的实际宽度变为 220px、200px、220px、160px。

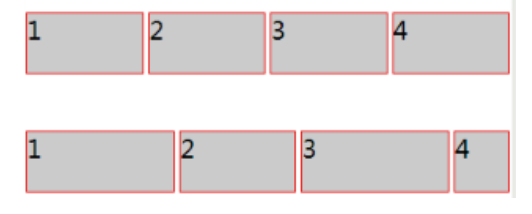

图 3-20 flex-shrink 示例运行效果

#### 4. flex-basis

flex-basis 属性用来定义伸缩项目的基准值,剩余的空间将按比例进行缩放。它的默认值为 auto,即项目的本来大小,语法格式如下:

```
.item{flex-basis:<number>|auto;}
```

示例代码如下:

```
<view class="cont1">
    <view class="item">1</view>
    <view class="item ">2</view>
    <view class="item ">3</view>
    <view class="item ">4</view>
    </view>
</view class="cont1">
        <view class="cont1">
        <view class="item">1</view>
        <view class="item" style="flex-basis:100px" >2</view>
        <view class="item" style="flex-basis:200px" >3</view>
        <view class="item ">4</view>
        </view>
```

flex-basis 示例运行效果如图 3-21 所示。

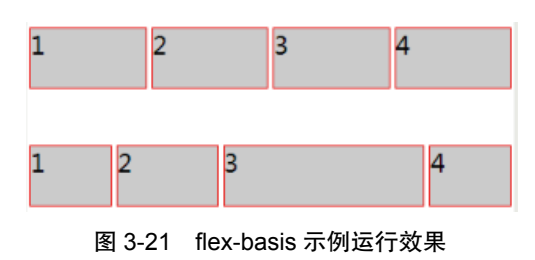

#### 5. flex

flex 属性是 flex-grow、flex-shrink 和 flex-basis 的简写, 其默认值为 0, 1, auto。语法格 式如下:

```
.item{flex:<flex-grow>|<flex-shrink>|<flex-basis>;}
```

示例代码如下:

.item{flex:auto;}//等价于.item{flex:1 1 auto;} .item{flex:none;}//等价于.item{flex:0 0 auto;}

6. align-self

align-self 属性用来指定单独的伸缩项目在交叉轴上的对齐方式。该属性会重写默认的对 齐方式,语法格式如下:

```
.item{align-self:auto|flex-start|flex-end|center|baseline|stretch;}
```

该属性值中除了 auto,其余的和容器 align-items 属性值完全一致。 auto 表示继承容器 align-items 属性,如果没有父元素,则等于 stretch,默认值。

# ▲ 本章小结

本章首先讲解页面布局中最基本的盒子模型,其次讲解浮动和定位,最后重点讲解 Flex 布局的基本原理、容器和项目的相关属性。学好这些内容可为小程序项目的布局打下良好的基础。页面布局知识体系如图 3-22 所示。

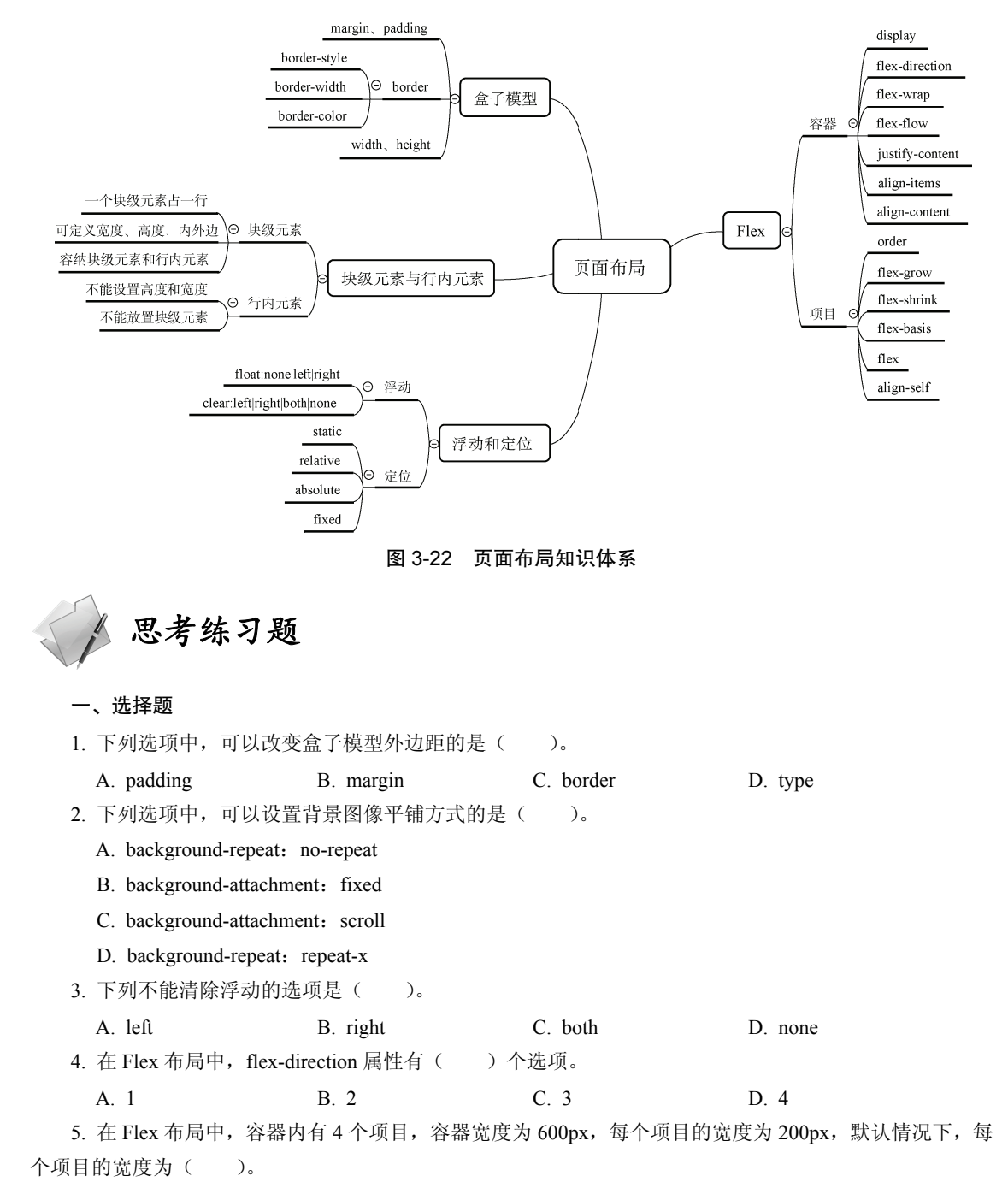

```
A. 200px B. 150px
```

C. 100px

D. 不确定

```
二、分析题
```

分析下列代码,实现图 3-23 所示的页面布局。

```
//cal.wxml
<view class="content">
     <view class="layout-top">
          <view class="screen">168</view>
     </view>
     <view class="lavout-bottom">
          <view class="btnGroup">
          <view class="item orange" >C</view>
          <view class="item orange" > <- </view>
          <view class="item orange" >#</view>
          <view class="item orange" >+</view>
     </view>
     <view class="btnGroup">
          <view class="item blue" >9</view>
          <view class="item blue" >8</view>
          <view class="item blue" >7</view>
          <view class="item orange" >-</view>
     </view>
     <view class="btnGroup">
          <view class="item blue" >6</view>
          <view class="item blue" >5</view>
          <view class="item blue">4</view>
          <view class="item orange">×</view>
     </view>
     <view class="btnGroup">
          <view class="item blue" >3</view>
          <view class="item blue" >2</view>
          <view class="item blue" >1</view>
          <view class="item orange">÷</view>
     </view>
     <view class="btnGroup">
          <view class="item blue zero" >0</view>
          <view class="item blue" >.</view>
          <view class="item orange" >=</view>
     </view>
   </view>
</view>
//app.wxss
.container {
   height:100%;
   display:flex;
   flex-direction:column;
   align-items:center;
   justify-content:space-between;
   padding:200rpx0;
   box-sizing: border-box;
//cal.wxss
.content{
   height:100%;
   display:flex;
   flex-direction:column;
   align-items:center;
   background-color: #ccc;
```

```
font-family: "Microsoft YaHei";
   overflow-x: hidden;
.layout-top{
   width:100%;
   margin-bottom:30rpx;
.layout-
   bottom{ width:
   100%;
.screen{
   text-align:right;
   width:100%;
   line-height:130rpx;
   padding:0 10rpx;
   font-weight:bold;
   font-size:60px;
   box-sizing:border-box;
   border-top:1px solid #fff;
.btnGroup{
   display:flex;
   flex-direction:row;
   flex:1;
   width:100%;
   height:4rem;
   background-color:#fff;
.item{
   width:25%;
   display:flex;
   align-items:center;
   flex-direction:column;
  justify-content:center;
   margin-top:1px;
   margin-right:1px;
.item:active{
  background-color:#ff0000;
.zero{
   width:50%;
.orange{
   color:#fef4e9;
   background:#f78d1d;
   font-weight:bold;
.blue{
   color:#d9eef7;
   background-color:#0095cd;
.iconBtn{
   display:flex;
.icon{
  display:flex;
   align-items:center;width:100%;
   justify-content:center;
```

#### 微信小程序开发与运营

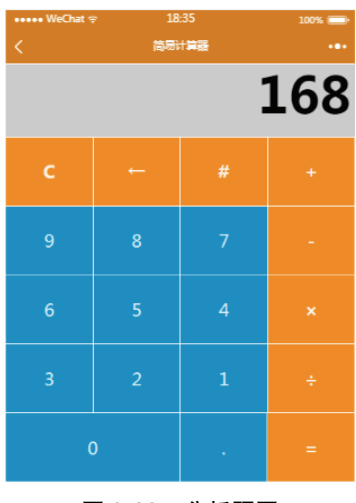

图 3-23 分析题图

#### 三、操作题

分析页面结构,实现如图 3-24 所示的布局效果。

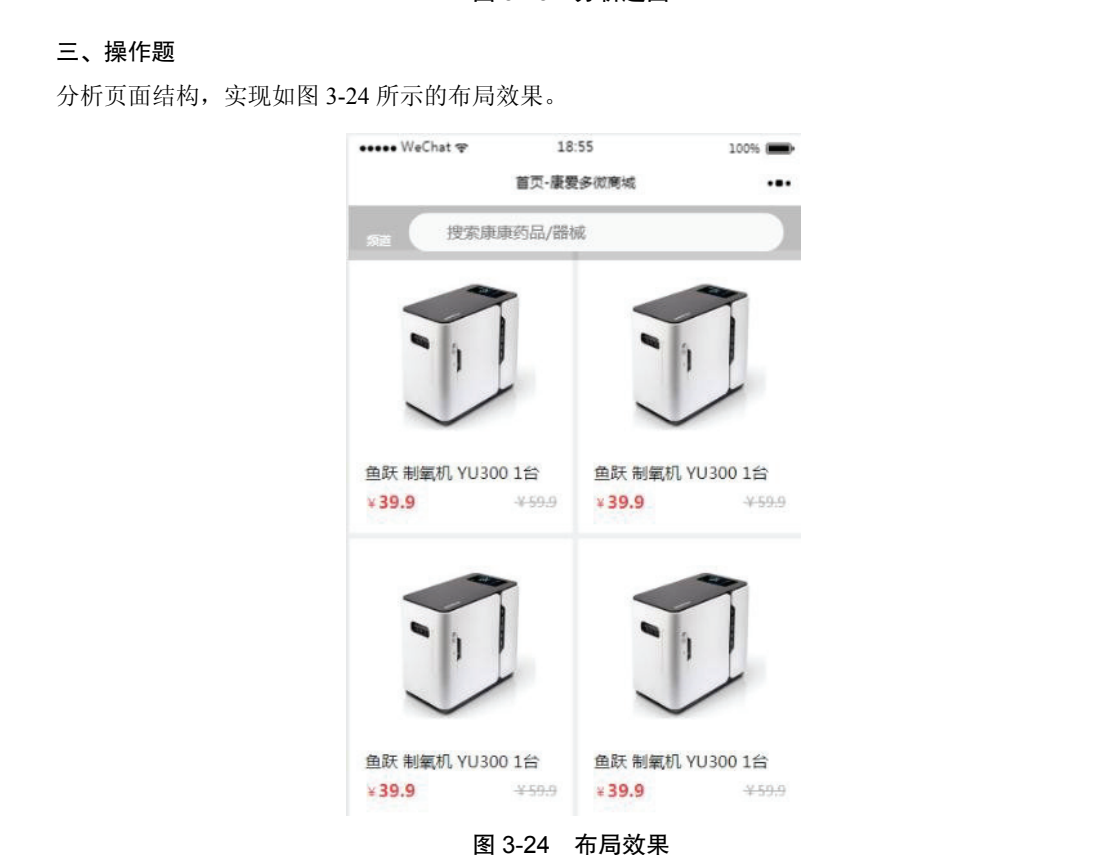